| MAP-Works Advisor Quick Tips                                                                                                    | MAP-Works Advisor Quick Tips                                                                                                    |
|----------------------------------------------------------------------------------------------------|----------------------------------------------------------------------------------------------------|
| To get into MAP-Works – <u>https://nsuok.map-works.com</u> ; login                                                                                                    | To get into MAP-Works – <u>https://nsuok.map-works.com</u> ; login                                                                                                    |
| To view 1 student                                                                                                    | To view 1 student                                                                                                    |
| <ul> <li>Type name in the "Student Search" box, upper right,         <ul> <li>view student's weaknesses/strengths by clicking on "Talking Points" in             horizontal light blue bar             -click under each talking point for a more detailed response</li>             -click "Activity" in horizontal light blue bar to view or create             Contacts/Notes/Referrals             -click "Survey/Dashboard" for survey summary</ul></li> </ul> | <ul> <li>Type name in the "Student Search" box, upper right,         <ul> <li>view student's weaknesses/strengths by clicking on "Talking Points" in             horizontal light blue bar             -click under each talking point for a more detailed response</li>             -click "Activity" in horizontal light blue bar to view or create             Contacts/Notes/Referrals             -click "Survey/Dashboard" for survey summary</ul></li> </ul> |
| To view all students                                                                                                    | To view all students                                                                                                    |
| <ul> <li>Click "Student Tracking" in top dark blue tab,</li> <li>-sort by name/risk by clicking on column headings</li> <li>-on student of interest, hover on "log" under "Quick Log Activity" column to see a drop down list of different actions</li> <li>-hover over name and click down arrow for a short cut to access "Talking Points" or hover over "Activity" to create</li> </ul>                                                                          | <ul> <li>Click "Student Tracking" in top dark blue tab,</li> <li>-sort by name/risk by clicking on column headings</li> <li>-on student of interest, hover on "log" under "Quick Log Activity" column to see a drop down list of different actions</li> <li>-hover over name and click down arrow for a short cut to access "Talking Points" or hover over "Activity" to create</li> </ul>                                                                          |
| To create a referral                                                                                                    | To Create a referral                                                                                                    |
| -referrals, click <b>"Create Referral"</b>                                                                                                    | -referrals, click <b>"Create Referral"</b>                                                                                                    |
| Fill in front page, click continue, select priority and referral office                                                                                                    | Fill in front page, click continue, select priority and referral office                                                                                                    |
| MAP-Works Advisor Quick Tips                                                                                                    | MAP-Works Advisor Quick Tips                                                                                                    |
| To get into MAP-Works – https://nsuok.map-works.com; login                                                                                                    | To get into MAP-Works – https://nsuok.map-works.com; login                                                                                                    |
| To view 1 student                                                                                                    | To view 1 student                                                                                                    |
| <ul> <li>Type name in the "Student Search" box, upper right,         <ul> <li>view student's weaknesses/strengths by clicking on "Talking Points" in             horizontal light blue bar             -click under each talking point for a more detailed response</li>             -click "Activity" in horizontal light blue bar to view or create             Contacts/Notes/Referrals             -click "Survey/Dashboard" for survey summary</ul></li> </ul> | <ul> <li>Type name in the "Student Search" box, upper right,         <ul> <li>view student's weaknesses/strengths by clicking on "Talking Points" in             horizontal light blue bar             -click under each talking point for a more detailed response</li>             -click "Activity" in horizontal light blue bar to view or create             Contacts/Notes/Referrals             -click "Survey/Dashboard" for survey summary</ul></li> </ul> |
| To view all students                                                                                                    | To view all students                                                                                                    |
| <ul> <li>Click "Student Tracking" in top dark blue tab,</li> <li>-sort by name/risk by clicking on column headings</li> <li>-on student of interest, hover on "log" under "Quick Log Activity" column to see a drop down list of different actions</li> <li>-hover over name and click down arrow for a short cut to access "Talking Points" or hover over "Activity" to create</li> </ul>                                                                          | <ul> <li>Click "Student Tracking" in top dark blue tab,</li> <li>-sort by name/risk by clicking on column headings</li> <li>-on student of interest, hover on "log" under "Quick Log Activity" column to see a drop down list of different actions</li> <li>-hover over name and click down arrow for a short cut to access "Talking Points" or hover over "Activity" to create</li> </ul>                                                                          |
| To Create a referral                                                                                                    | To Create a referral                                                                                                    |
| -referrals, click "Create Referral"                                                                                                    | -referrals, click <b>"Create Referral"</b>                                                                                                    |
| Fill in front page, click continue, select priority and referral office                                                                                                    | Fill in front page, click continue, select priority and referral office                                                                                                    |